#### JAL USA CARD オンラインアカウント card.fnbo.com のご利用方法

# 新規登録の手順

### ○1. 新規登録開始

初めて当オンラインサービス https://www.card.fnbo.com/ をご利用される方は、 下記の手順に沿って新規登録をお願いします。

※他社クレジットカードで既にcard.fnbo.comをご利用いただいている方は新規登録は不要です。追加登録へお進みください。

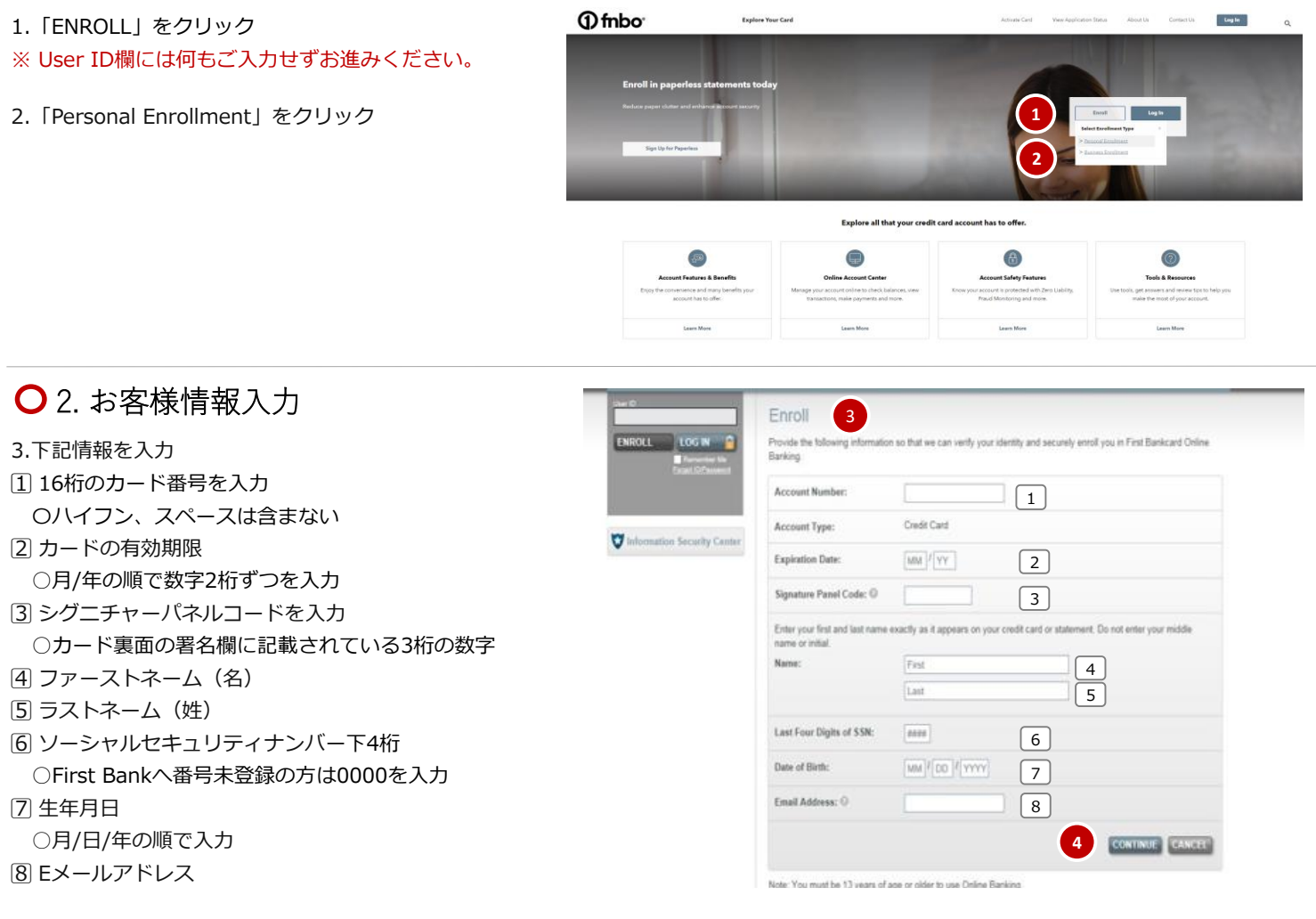

4. CONTIUNEをクリック

# ○3. オンラインアカウント利用規約確認

5. ボックスをクリックし、チェックマークをつける

6. CONTINUEをクリック

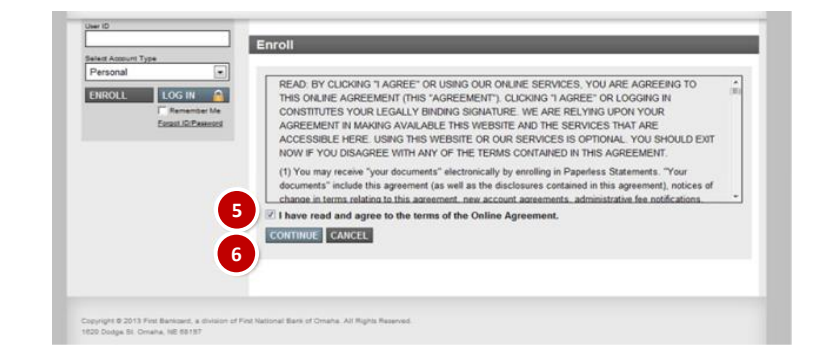

### ○4. ユーザーID/パスワード設定

7. ユーザーID設定

8-20文字以内
半角英数字のみ利用可能
大文字小文字の識別は無し

8. パスワード設定

8. パスワード設定
8-20文字以内
大文字、小文字および数字を1文字以上含み組み合わせ

たもの。特殊記号は使用不可

氏名、ユーザーID、生年月日、Eメールアドレスなど登

録情報の一部を含まない

※他のお客様が既にご利用されているものはご登録不可となります。

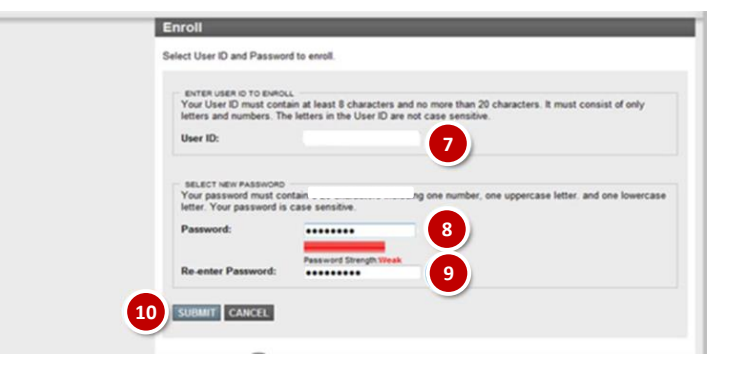

10. SUBMITをクリック

○ 5. セキュリティコードによる2段階認証の設定

セキュリティコードの受取方法を選択 SMS(テキストメッセージ)認証 音声通話認証 Eメール認証

9. ⑧で入力したパスワードを再度入力

例:SMS(テキストメッセージ)認証

11. 携帯電話番号を入力

12. Send Codeをクリック

13. 受信したコードを入力

14. Verifyをクリック

| Ad                      | ditional Security for your Account                                                                                                    |
|-------------------------|----------------------------------------------------------------------------------------------------|
| Your s<br>more o<br>sec | ecurity is important to us. Set up one or<br>of the options below as an added layer of<br>urity when logging into your account.        |
| 92                      | SMS (Text) Authentication<br>Enter a single-use code sent to your<br>mobile phone by text.<br>Setup                                    |
| ۲                       | Voice Call Authentication<br>Enter a single-use code provided<br>through voice instructions.<br>Setup                                  |
|                         | Email Authentication<br>Enter a single-use code sent to your<br>email. You must have a valid email<br>address on file to use.<br>Setup |
|                         |                                                                                                    |

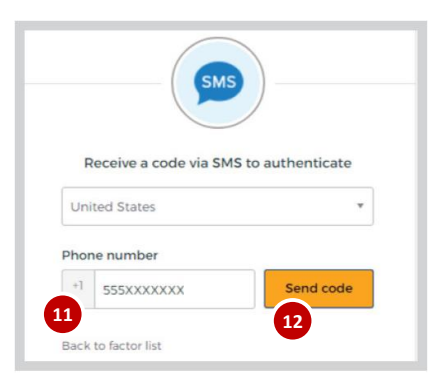

| R    | eceive a code via SMS to a | authenticate |
|------|----------------------------|--------------|
| Uni  | ted States                 |              |
| Phor | ne number                  |              |

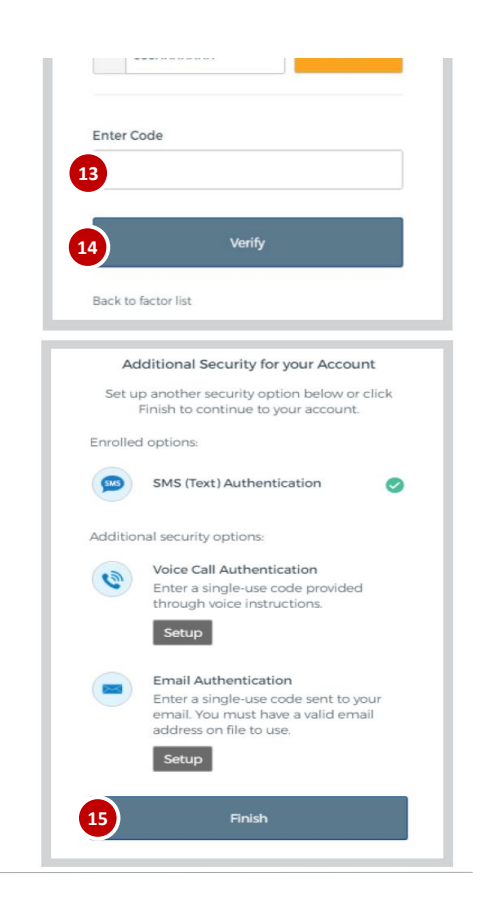

15. Finishをクリックして認証完了
\*音声認証の場合は入力した電話番号に電話がかかってきます。応答し自動音声ガイダンスにて流れる認証番号を入力することで認証が完了します。
Eメール認証の場合は登録Eメールアドレスに届いたコードを入力することで登録が完了します。